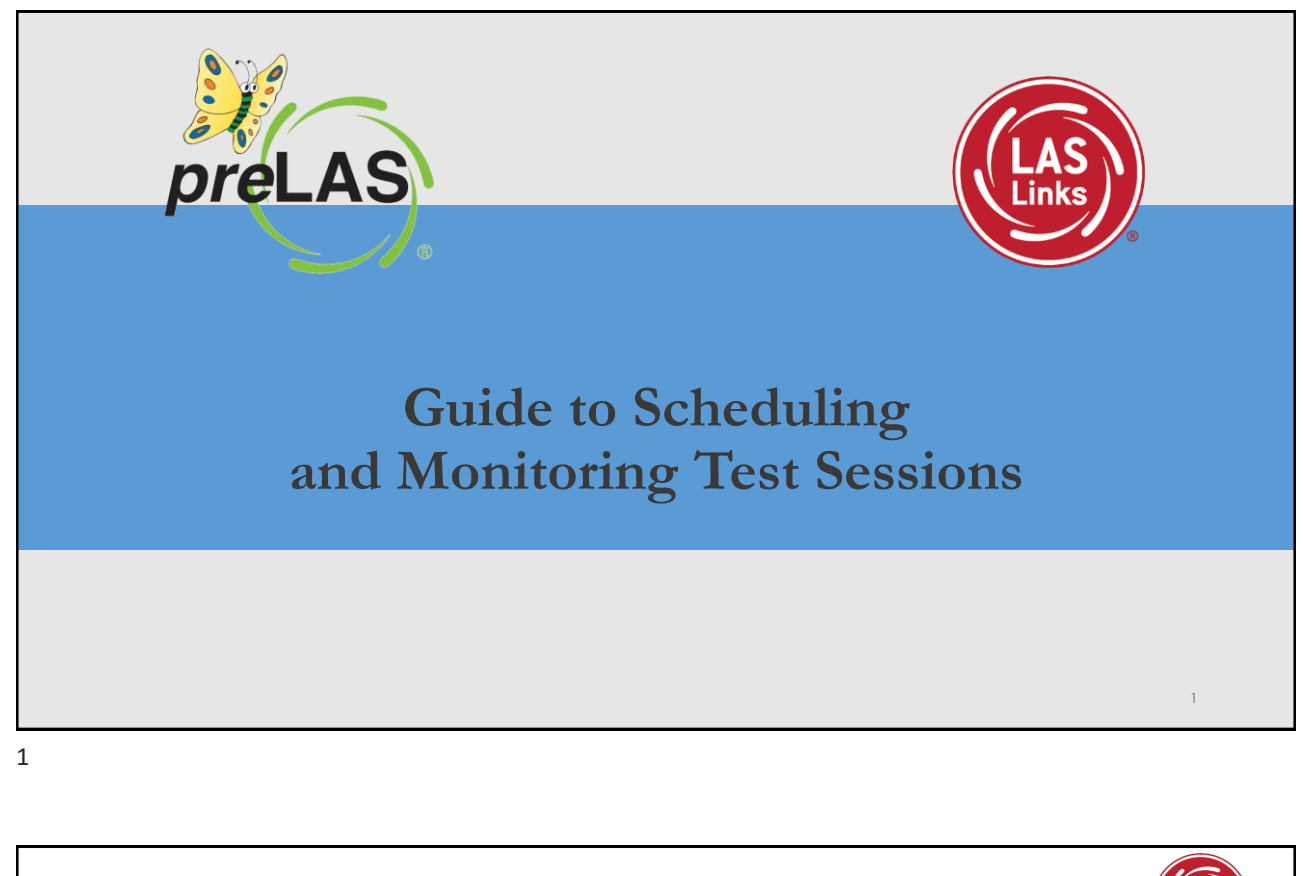

| DRC INSIGHT LAS LINKS             | MY APPLICATIONS -<br>PARTICIPANT PREPARATION   | SCORING AND REPORTING               | OTHERLINKS                                 | P        |
|-----------------------------------|------------------------------------------------|-------------------------------------|--------------------------------------------|----------|
| Welcome to the D                  | Student Management<br>Student Group Management | Educator Scoring<br>Report Delivery | Professional Learning<br>License Dashboard |          |
| Congratulations, you have suc     | Test Administrator Management                  | Interactive Reports                 |                                            |          |
| Several helpful links are just a  | User Management                                | GENERAL INFORMATION                 |                                            | he top   |
| If you are having difficulty navi | TEST PREPARATION                               |                                     |                                            | suppor   |
| LASLinksHelpDesk@datarecog        | <b>T</b> . <b>H</b>                            | General Information                 |                                            |          |
| 866.282.2250 (7:00 a.m 8:00 j     | lest Management                                | TECHNOLOGY SETUP                    |                                            |          |
| ACCESS ONLINE TOOL                | POST-TEST ACTIONS                              | Central Office Services             |                                            |          |
| Publicly accessible versions of   | Student Management                             |                                     |                                            | practice |

## Creating a Session

Sessions are necessary in order to provide students with test tickets to enter an online test. Note: at least one student must be registered in a grade span in order to create a test session for that grade span.

To create a session:

- Click Manage Test Sessions
- Choose LAS Links under Administration
- Choose the School (as applicable) from the drop-down menu
- Click Add Session, found at the bottom of the page.

| Manage Test Sessions Uploa                                                                                                    | ad Multiple Test Sessions                                                                                                    |                                                                                                    |        |   |
|----------------------------------------------------------------------------------------------------|----------------------------------------------------------------------------------------------------|----------------------------------------------------------------------------------------------------|--------|---|
| * Instructions                                                                                                    |                                                                                                    |                                                                                                    |        |   |
| Indicates required fields                                                                                                    |                                                                                                    |                                                                                                    |        |   |
| dministration                                                                                                    | District                                                                                                    | School                                                                                                    |        |   |
| LAS Links                                                                                                    | SAMPLE DISTRICT - 99998                                                                                                    | CSP SAMPLE - 22222                                                                                                    | ~      |   |
| ast Name                                                                                                    | First Name                                                                                                    | Student ID                                                                                                    |        |   |
|                                                                                                    |                                                                                                    |                                                                                                    |        |   |
| assion                                                                                                    | Test Administrator                                                                                                    |                                                                                                    |        |   |
|                                                                                                    | (All)                                                                                                    |                                                                                                    |        |   |
| AS Links Form                                                                                                    | Accessment                                                                                                    |                                                                                                    |        |   |
| As cirks roriii                                                                                                    | Assessment                                                                                                    |                                                                                                    |        |   |
| (AID)                                                                                                    | (AID)                                                                                                    |                                                                                                    |        |   |
| (All) V<br>Show Sessions Print All Tic<br>Sessions Status Summary<br>F Instructions                                                                              | (Al) v                                                                                                    |                                                                                                    |        |   |
| (All) Print All Tic<br>Sessions Status Summary<br>*Instructions                                                                                                  | (AII) v                                                                                                    | <b>2</b>                                                                                                    |        |   |
| (All)  Show Sessions Print All Tic Sessions Status Summary  Instructions Select Detrict School                                                                   | (All) y<br>kets<br>Session 1<br>Session Name Assessment Stab                                                                                                    | Detail<br>as Begin Date End Date                                                                                           | Action |   |
| (All) Print All Trc<br>Show Sessions Status Summary<br>* Instructions<br>Select Dutrict School<br>Supple Cop Sumple                                              | (AII) v<br>kets<br>Session Name Assessment Stah<br>Grade K Grade K Not                                                                                                    | Detail         End Date           #         Brgin Date         End Date           ,         9/7/2018         5/7/2018      | Aton   |   |
| (All) Show Sessions Print All Tic Sessions Status Summary  Instructions Select District School DESTRICT Cap Savete                                               | (AII) v<br>kets<br>Session<br>Session tare Assessmet Stati<br>Grade K tech (Eng. A) Start<br>Satertification (Eng. A) Start                                                                                                    | Detail         End Date           si         Bergin Date         End Date           ed         9/7/2017         5/7/2018   |        |   |
| (All)  Show Sessions Print All Tic Sessions Status Summary  Instructions  Select Dusing School School CSSNDCT CSP SAMPLE                                         | (AII) v<br>Kerts<br>Sension Kane Auserment State<br>Grade K O Grade K Net<br>Identification (Eng. A) State                                                                                                    | Detail         End Date           s         Begin Date         End Date           ed         9/7/2017         \$/7/2018    |        | ^ |
| (All) Print All Tic<br>Show Seasions Print All Tic<br>Sessions Status Summary<br>* Instructions<br>Support Costney School Status<br>Support Costney Cost Support | (All) Section<br>Sector Sector S                                                                                                    | Detail         End Date           6         Brgin Date         End Date           ad         9/7/2017         5/7/2018     |        |   |
| (All) Print All Tic<br>Show Sessions Status Summary<br>* Instructions<br>Solid Confect Solest<br>SSVER CP SNPLE                                                  | (All) Sector<br>Rets<br>Sector<br>Sector<br>Cog K : Org A) Sur<br>Sur<br>Surficient                                                                                                    | Detail         End Date           6         Brojm Date         End Date           ed         9/7/2017         \$/7/2018    | Adon   | ^ |
| (AII) Prest AII Tic<br>Show Seasions Prest AII Tic<br>Sessions Status Summary<br># Instructions<br>Set Output School<br>SMARI<br>DISTRICT CIP SUMPLE             | (AD) Session<br>Inter<br>Session Terme Anappent Sch<br>Orgek K. Orgek S<br>Samtfaaton (Eng.A) Bart                                                                                                    | Optical         End Date         End Date           ed         \$/7/2013         \$/7/2018                                 |        | ^ |
| (All) Print All Tic<br>Show Sessions Print All Tic<br>Sessions Status Summary<br>* Instructions<br>Soluti Constant School<br>OSSTRUCT SP SAMPLE                  | (AR) Sector<br>Internet<br>General Control Association<br>General Control Association<br>General Control Control Control Control Control Control Control<br>General Control Control C                                                                                                    | Optimil         English Dates         English Dates         English Dates           ed         \$/7/2015         \$/7/2018 |        | ^ |
| (AII) Print AII Tic<br>Sessions Status Summary<br>* Instructions<br>Select Defect School<br>DISTINCT CIP SMPLE                                                   | (AB) Session<br>Both<br>Session<br>Session Manager<br>Savefaction<br>(Dg.A) Back<br>Savefaction                                                                                                    | Octaal         End         End         Date           ad         \$/7/2017         \$/7/2018                               | Adon   |   |
| (AII) Print AII Tic<br>Show Sessions Print AII Tic<br>Sessions Status Summary<br>* Instructions<br>Select Context School<br>DISTRICT CP Source                   | (All) Section<br>Sector New Account (All Section<br>Sector New Account (All Section<br>Sector New Account (All Section<br>Sector New All Sector<br>Sector New All Sector<br>Sector<br>Sector New All Sector<br>Sector<br>Secto                                                                                                    | 2010 - 2010 - 2010 - 2010 - 2010<br>ed 9/7/2017 - 5/7/2018                                                                 |        | ^ |
| (All) Print All Tic<br>Show Sessions Status Summary<br>* Instructions<br>Source Context Solved<br>SWEET CONTEXT Solved<br>SWEET CONTEXT Solved                   | (AD) Section<br>Texts<br>Sector<br>Sector Manager<br>Cardinates (Dyp A) Sector<br>Sector Sector<br>Sector<br>Sector Sector<br>Sector Sector<br>Sector Sector<br>Sector Sector<br>Sector Sector<br>Sector<br>Secto | Optical         End Date         End Date           ed         \$17/2017         \$17/2018                                 |        | Â |

3

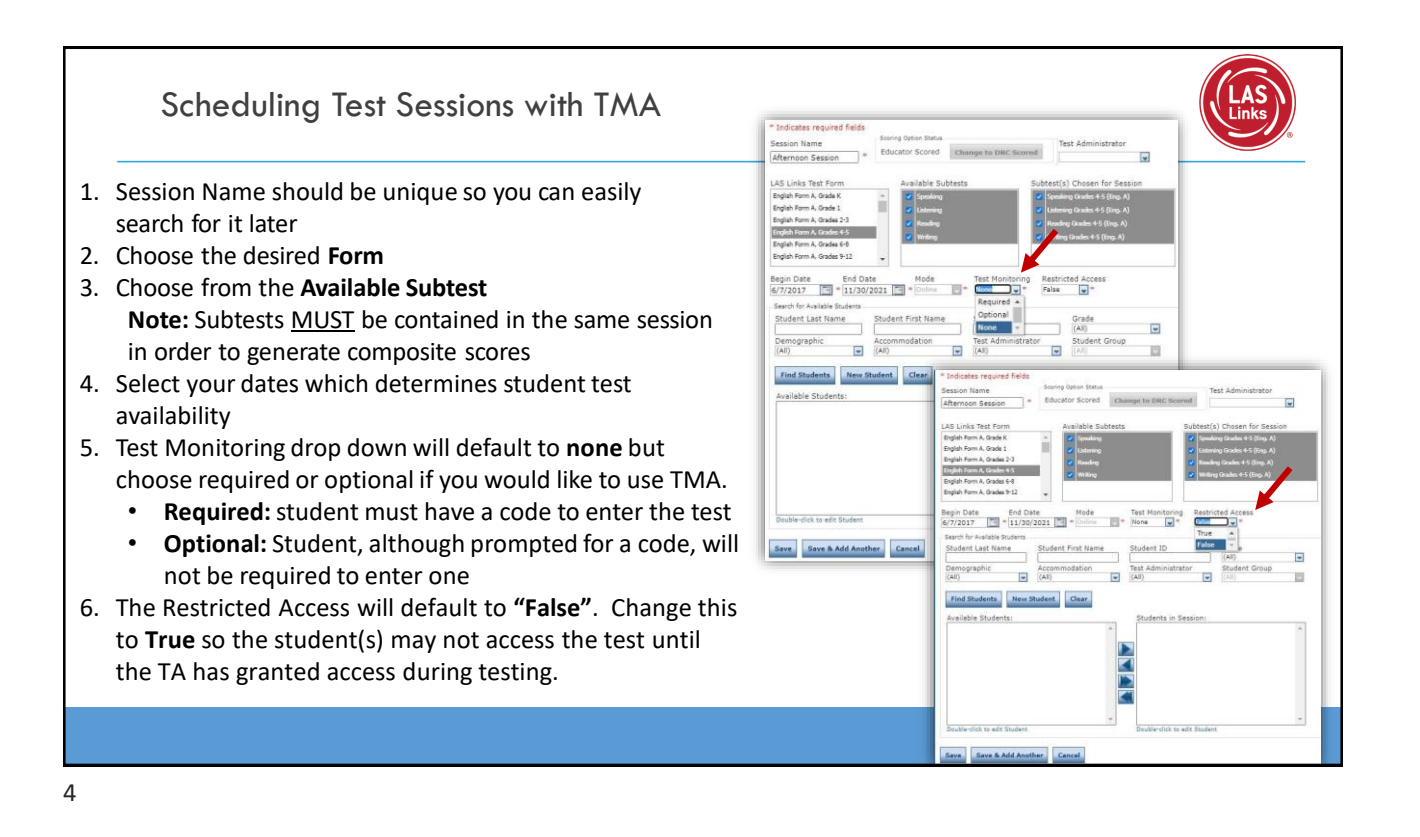

2

## **Test Monitoring Application**

The new Test Monitoring Application (TMA) allows test administrators to securely monitor participants' testing status in real-time during LAS Links **Remote** and/or **in-person/onsite** Test Sessions.

TAs may monitor the following:

- Which students have logged in to the test?
- Which students have started the test?
- Are students progressing through the test?
- What question are they on?
- Which students have completed the test?
- Have any students paused their test?
- Are any students seeing an error message?
- For more detailed guidance on the TMA, go to <u>www.LASLinks.com</u>

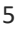

| <ul> <li>7. Click the Find Students button</li> <li>8. Students can only be added to assessments corresponding to their grade level</li> <li>9. Highlight the students to be added to the session and click the blue right arrow to assign them to the session.</li> </ul> | Creating a Session, con't                                                                                                    | Add Test Sessions  Testing Window: 06/17/2019 - 08/31/2023  This date range indicates the amount of time your account will be active with LAS Links Online. To extend your LAS Links Online account, a yearly purchase is required.  Eligible Grades: 02, 03                                                                                                    |
|----------------------------------------------------------------------------------------------------|----------------------------------------------------------------------------------------------------|----------------------------------------------------------------------------------------------------|
|                                                                                                    | <ol> <li>Click the Find Students<br/>button</li> <li>Students can only be<br/>added to assessments<br/>corresponding to their<br/>grade level</li> <li>Highlight the students to<br/>be added to the session<br/>and click the blue right<br/>arrow to assign them to<br/>the session.</li> </ol> | Indicates required fields         Session Name         Session Name         Educator Scored         Educator Scored         Educator Sc |

ć

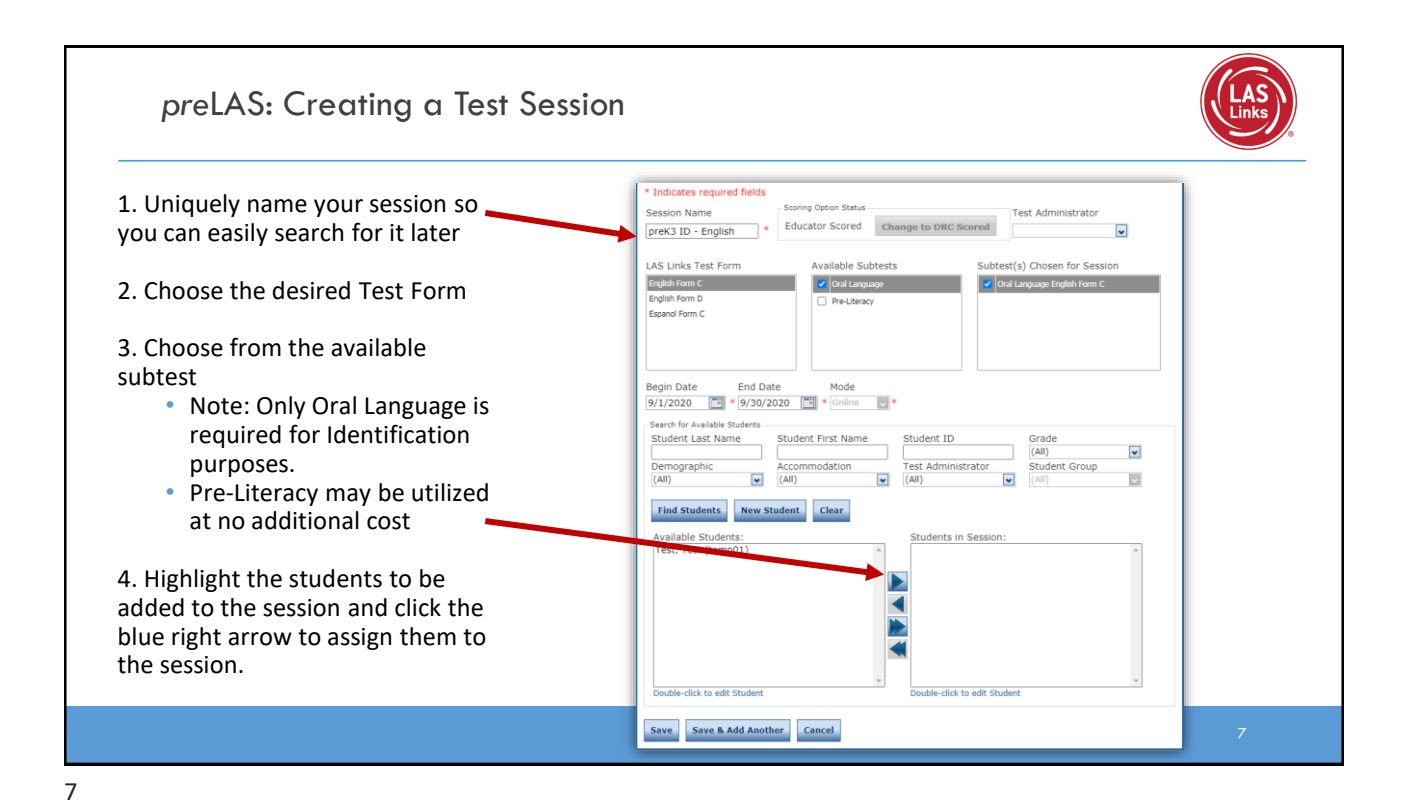

preLAS: Creating a Test Session Uniquely name your session so 1. \* Indicates required fields you can easily search for it later ession Name preK3 ID - English \* Educator Scored Change to DRC Scored ~ Choose the desired Test Form 2. Subtest(s) Chosen for Session LAS Links Test Form Available Subtests English Form C 🗸 Oral Langua 3. Choose from the available subtest Note: Only Oral Language is required for Identification Begin Date End Date 9/1/2020 9/30/2020 9/ Online purposes. . Pre-Literacy may be Student Last Name Student First Name Student ID Test Administrator (All) ~ Student Group utilized at no additional (All) ~ (All) ~ cost Find Students New Student Clear Highlight the students to be udents in Session 4. ailable Students: est, Test (temp01) added to the session and click the blue right arrow to assign them to the session. lick to edit Stud Save Save & Add Another Cancel 8 8

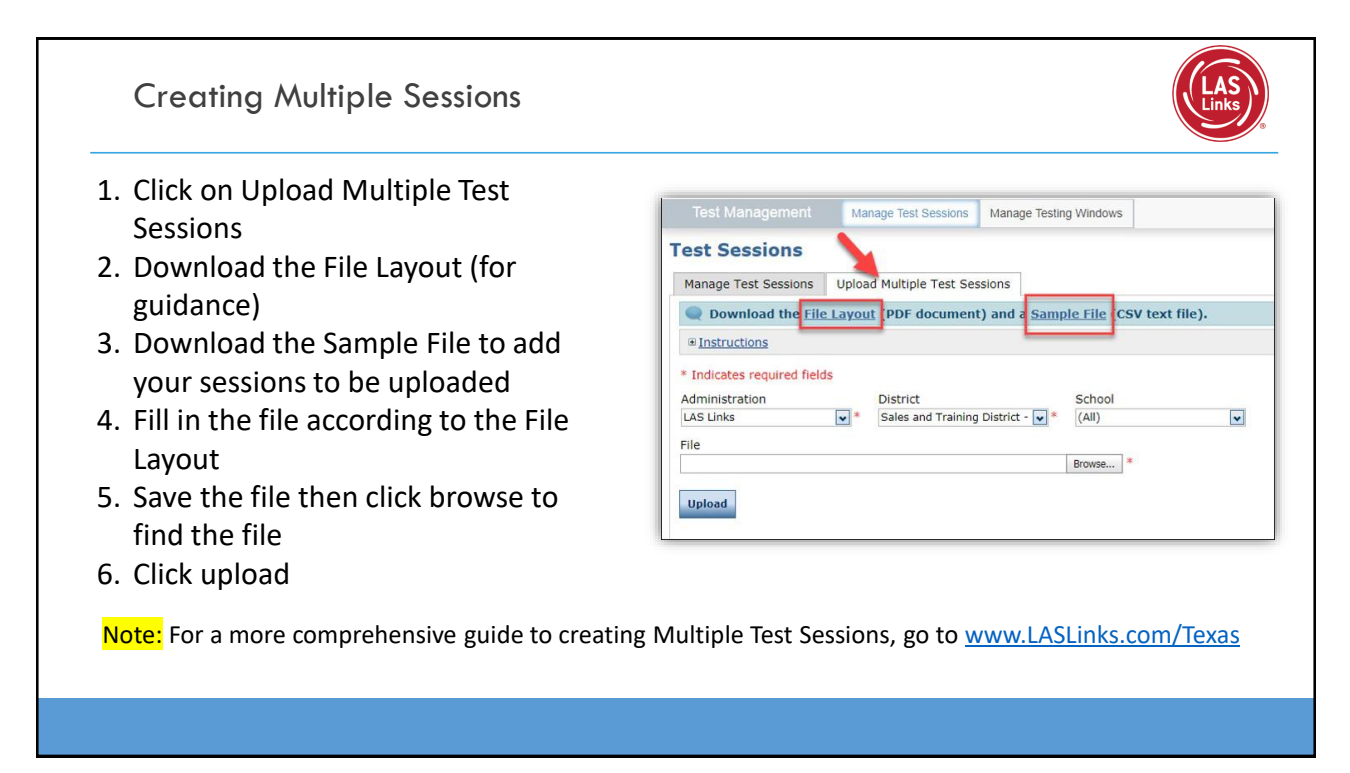

|   | ٦ |  |
|---|---|--|
| ĸ | 3 |  |
|   | 7 |  |
|   | , |  |

| Test Manager                                                                                                    | tent Manage Test                                                                                                    | Sessions                                                                     |                                            | •                                                                                                    |                                                                                                    |        |                                                                        |
|----------------------------------------------------------------------------------------------------|----------------------------------------------------------------------------------------------------|------------------------------------------------------------------------------|--------------------------------------------|----------------------------------------------------------------------------------------------------|----------------------------------------------------------------------------------------------------|--------|------------------------------------------------------------------------|
| est Sessio                                                                                                    | is 🖌                                                                                                    |                                                                              |                                            |                                                                                                    |                                                                                                    |        | To view your sessions:                                                 |
| Manage Test Ses                                                                                                    | Jons Upload Multiple                                                                                                    | Test Sessions                                                                |                                            |                                                                                                    |                                                                                                    |        |                                                                        |
| * Indicates requir<br>Administration<br>LAS Links                                                                                                    | d fields<br>District                                                                                                    | nd Training Distric                                                          | St - 💌 S                                   | chool<br>ales and Trair                                                                                                    | ing Site 1 - 1 💌                                                                                     |        | <ol> <li>Go to My Applications &gt;&gt;<br/>Test Management</li> </ol> |
| Last Name                                                                                                    | First Nar                                                                                                    | he                                                                           | Sti                                        | udent ID                                                                                                    |                                                                                                    |        | 2 Click on Managa Tast                                                 |
| Session                                                                                                    | Test Adm<br>(All)                                                                                                    | inistrator                                                                   | Sc<br>(A                                   | oring Option<br>JI)                                                                                                    | ¥                                                                                                    |        | Sessions                                                               |
| (All)<br>Date Range FROM                                                                                                    | (All)                                                                                                    | ge TO:                                                                       | V                                          |                                                                                                    |                                                                                                    |        | 3. Click Show Sessions                                                 |
| A                                                                                                    | Print All Tickets                                                                                                    |                                                                              | -                                          |                                                                                                    |                                                                                                    |        | Tip: you may filter by School,                                         |
| Show Sessions                                                                                                    |                                                                                                    |                                                                              |                                            |                                                                                                    |                                                                                                    |        | Form, Date, etc.                                                       |
| Show Sessions<br>Sessions Sta                                                                                                    | us Summary                                                                                                    |                                                                              |                                            |                                                                                                    |                                                                                                    |        | , ,                                                                    |
| Show Sessions<br>Sessions Sta<br>* Instructions                                                                                                    | tus Summary                                                                                                    |                                                                              |                                            |                                                                                                    |                                                                                                    |        |                                                                        |
| Show Sessions<br>Sessions Sta<br>#Instructions                                                                                                    | tus Summary                                                                                                    |                                                                              | Se                                         | ession Detail                                                                                                    |                                                                                                    |        |                                                                        |
| Show Sessions<br>Sessions Sta<br># Instructions<br>Despit<br>Sales and<br>Training                                                                                                    | School Session N<br>Sales and Megan 4.<br>Topicies Add Serve D                                                                                                    | ime Assessment<br>Grades 4-5<br>(Fon D)                                      | Status<br>Not<br>Statud                    | Begin Date Er<br>5/16/2019 5/                                                                                                    | d Date Scoring Option<br>16/2025 Educator Scored                                                     | Action |                                                                        |
| Show Sessions<br>Sessions Sta<br>Instructions<br>District<br>Sales and<br>Training<br>District<br>Sales and<br>Training                                                                                                    | School Session N<br>Sales and Megan 4-<br>Training Ste 1 Form D<br>Sales and Cr - Blad                                                                                                    | ume Assessment<br>Grades 4-5<br>(Eng. D)<br>Grades C)                        | Status<br>Not<br>Started                   | ession Detail<br>Begin Date Ei<br>5/16/2019 5/<br>5/16/2019 1/                                                                              | id Date Scoring Option<br>16/2025 Educator Scored<br>9/2020 Educator Scored                          |        |                                                                        |
| Show Sessions Sessions Sessions Statement Sessions Substant Detrict Sales and Training Detrict Sales and Training Detrict Sales and Training Detrict Sales and Training Detrict Sales and Training Sales and Training Detrict Sales and Training Detrict Sales and Training Training Train | School Secsion N<br>Sales and<br>Training Site 1 Form D<br>Sales and<br>Training Site 1 Form D<br>Sales and<br>CY - Blas<br>Sales and<br>Sales and<br>Sal | ume Accessment<br>Grades 4-5<br>(Eng. D)<br>Grade 1<br>(Eng. C)<br>Grade 5-8 | Status<br>Not<br>Started<br>Not<br>Started | Assion Detail           Begin Date         En           5/16/2019         5/           5/16/2019         1/           10/16/2019         1/ | d Date Scoring Option<br>16/2025 Educator Scored<br>9/2020 Educator Scored<br>9/2020 Educator Scored |        |                                                                        |

Generating Test Tickets Print All / Print Selected

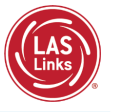

To print all of the test tickets for the students in a test session, click the Print All Tickets icon ( ) in the Action column of the Sessions Detail window for the test session.

| 303 | SSIULIS Sta                       | itus suffiffidiy                               |                               |                         |                |             |            |                 |        |            |
|-----|-----------------------------------|------------------------------------------------|-------------------------------|-------------------------|----------------|-------------|------------|-----------------|--------|------------|
| ΞI  | Instructions                      |                                                |                               |                         |                |             |            |                 |        |            |
|     |                                   |                                                |                               |                         | s              | ession Deta | il         |                 |        |            |
|     | District                          | School<br>Training<br>School                   | Session Name<br>8 C           | Assessment<br>(Eng. C)  | Status 🔺       | Begin Date  | End Date   | Scoring Option  | Action |            |
|     | Sales and<br>Training<br>District | Brian Shedd<br>Sales and<br>Training<br>School | SDHSD Eng 9-<br>12 C          | Grades 9-12<br>(Eng. C) | Completed      | 2/26/2018   | 1/9/2019   | Educator Scored |        | <u>-</u> × |
|     | Sales and<br>Training<br>District | Brian Shedd<br>Sales and<br>Training<br>School | Form C/4-5                    | Grades 4-5<br>(Eng. C)  | In<br>Progress | 10/11/2017  | 12/31/2024 | Educator Scored |        | <b>X</b>   |
|     | Sales and<br>Training<br>District | Brian Shedd<br>Sales and<br>Training<br>School | English Form<br>C, Grades 4-5 | Grades 4-5<br>(Eng. C)  | In<br>Progress | 10/11/2017  | 12/31/2024 | Educator Scored |        | <u> -</u>  |
|     | Sales and<br>Training<br>District | Brian Shedd<br>Sales and<br>Training<br>School | Espanol B/4-5                 | Grades 4-5<br>(Esp. B)  | In<br>Progress | 10/11/2017  | 12/31/2024 | Educator Scored |        | <u> </u>   |
|     | Sales and<br>Training<br>District | Brian Shedd<br>Sales and<br>Training<br>School | LVUSD 4-5<br>Esp B            | Grades 4-5<br>(Esp. B)  | In<br>Progress | 1/8/2018    | 1/9/2020   | Educator Scored |        | <u>-</u> × |

11

| AS Link:<br>tudent Te | S<br>st Roster    |                  |               | Test       | District: 1<br>School: 1<br>S<br>LAS Links Form: 1<br>Assessment: 1<br>Test Session: 2<br>Session Window: 1 | Sales and Training District<br>Cara Quinn Sales and Training<br>Ichool<br>English Form A<br>Grades 2-3 (Eng. A)<br>3-3 EL Identification<br>3/3/2020 to 5/28/2021 | Student Ro                                                                                                    | ster is for<br>histrator                                                                                            |
|-----------------------|-------------------|------------------|---------------|------------|----------------------------------------------------------------------------------------------------|----------------------------------------------------------------------------------------------------|----------------------------------------------------------------------------------------------------|----------------------------------------------------------------------------------------------------|
| ompleted              | Accommodation(s)  | Student Name     | Date of Birth | Student ID | User Name                                                                                                   | Password                                                                                                    | the dumin                                                                                                    | listictor                                                                                                    |
|                       | N/A               | Garza, Charlie   | 7/23/2010     | 123453427  |                                                                                                    |                                                                                                    |                                                                                                    |                                                                                                    |
|                       | N/A               | Hernandez, Felix | 2/5/2012      | 10012345   |                                                                                                    | -                                                                                                    |                                                                                                    |                                                                                                    |
|                       | N/A               | Jeffrey, Ryan    | 10/12/2005    | 012345678  |                                                                                                    | LAS Lini                                                                                                    | ks Online Test Ticket                                                                                                    | LAS Links Online Test Ticket                                                                                        |
|                       | N/A               | Kim, Robin       | 9/23/2015     | 132870     |                                                                                                    | English Form<br>Charlie                                                                                                    | n A - Grades 2-3 (Eng. A)                                                                                                    | English Form A - Grades 2-3 (Eng. A)<br>Felix                                                                       |
|                       | N/A               | mary, garza      | 8/22/2005     | 1234       |                                                                                                    | Garza<br>Date of Birth:                                                                                                    | 7/23/2010                                                                                                    | Hernandez<br>Date of Birth: 2/5/2012                                                                                |
|                       |                   |                  |               |            |                                                                                                    | Accommodation(s):<br>Test Session Name:<br>Student ID:<br>Username:<br>Password:                                                                                  | N/A<br>2-3 EL Identification<br>123453427                                                                                                    | Accommodation(s): N/A<br>Test Session Name: 2-3 EL Identification<br>Student ID: 10012345<br>Username:<br>Password: |
|                       | Test <sup>-</sup> | Ticket is for    | the s         | tudent     | t                                                                                                    | LAS Lini<br>English Forr<br>Ryan<br>Jeffrey<br>Date of Birth:                                                                                                    | ks Online Test Ticket<br>n A - Grades 2-3 (Eng. A)<br>10/12/2005                                                                                                    | LAS Links Online Test Ticket<br>English Form A - Grades 2-3 (Eng. A)<br>Robin<br>Kim<br>Date of Birth: 9/23/2015    |
|                       |                   |                  |               |            |                                                                                                    | Accommodation(s):<br>Test Session Name:<br>Student ID:                                                                                                    | N/A<br>2-3 EL Identification<br>012345678                                                                                                    | Accommodation(s): V/A<br>Test Sesion Name: 2-3 EL Identification<br>Student ID: 132870                              |
|                       |                   |                  |               |            |                                                                                                    | Username:                                                                                                    | ALC: NOT THE OWNER OF THE OWNER OF THE OWNER OWNER OF THE OWNER OF THE OWNER OF THE OWNER OF THE OWNER OF THE OWNER OF THE OWNER OF THE OWNER OF THE OWNER OF THE OWNER OF THE OWNER OF THE OWNER OF THE OWNER OF THE OWNER OF THE OWNER OWNER OF THE OWNER OWNER OWNER OWNER OWNER OWNER OWNER OWNER OWNER OWNER OWNER OWNER OWNER OWNER OWNER OWNE OWNER OWNER OW | Username:                                                                                                    |

## Editing a Test Session

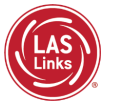

To edit a test session, click the View/Edit icon ( 🔽 ) in the Action column. Once one student has started testing in that particular test session, the only edits you can make to a test session is to change the test session end date, add additional students to the session, or to remove students (who have not started testing) from the test session. Show Sessions Print All Tickets

NOTE: To a existing ses created, yo session and Monitoring Access dro for each se

|               | ωI  | istructions                       |                                                |                               |                         |                |              |            |                 |   |   |
|---------------|-----|-----------------------------------|------------------------------------------------|-------------------------------|-------------------------|----------------|--------------|------------|-----------------|---|---|
|               |     |                                   |                                                |                               |                         | s              | ession Detai | 1          |                 |   |   |
|               | 1 - | District                          | School                                         | Session Name                  | Assessment<br>(Eng. C)  | Status 🔺       | Begin Date   | End Date   | Scoring Option  |   | - |
| IA to         |     | District                          | School<br>Brian Shodd                          |                               |                         |                |              |            |                 | - | - |
| s previously  |     | Sales and<br>Training<br>District | Sales and<br>Training<br>School                | SDHSD Eng 9-<br>12 C          | Grades 9-12<br>(Eng. C) | Completed      | 2/26/2018    | 1/9/2019   | Educator Scored |   |   |
| ust edit each |     | Sales and<br>Training<br>District | Brian Shedd<br>Sales and<br>Training<br>School | Form C/4-5                    | Grades 4-5<br>(Eng. C)  | In<br>Progress | 10/11/2017   | 12/31/2024 | Educator Scored |   |   |
| Restricted    |     | Sales and<br>Training<br>District | Brian Shedd<br>Sales and<br>Training<br>School | English Form<br>C, Grades 4-5 | Grades 4-5<br>(Eng. C)  | In<br>Progress | 10/11/2017   | 12/31/2024 | Educator Scored |   |   |
| vn menus      |     | Sales and<br>Training<br>District | Brian Shedd<br>Sales and<br>Training<br>School | Espanol B/4-5                 | Grades 4-5<br>(Esp. B)  | In<br>Progress | 10/11/2017   | 12/31/2024 | Educator Scored |   |   |
|               |     | Sales and<br>Training<br>District | Brian Shedd<br>Sales and<br>Training<br>School | LVUSD 4-5<br>Esp B            | Grades 4-5<br>(Esp. B)  | In<br>Progress | 1/8/2018     | 1/9/2020   | Educator Scored |   |   |

13

## Student Status Dashboard

- The Student Status Dashboard allows you to monitor testing progress of students at the school level
- Click on MY APPLICATIONS >> Student Management:

|                                  | PARTICIPANT PREPARATION       | SCORING AND REPORTING   | OTHER LINKS           |          |
|----------------------------------|-------------------------------|-------------------------|-----------------------|----------|
| Welcome to the D                 | Student Management            | Educator Scoring        | Professional Learning |          |
|                                  | Student Group Management      | Report Delivery         | License Dashboard     |          |
| Congratulations, you have suc    | Test Administrator Management | Interactive Reports     |                       |          |
| Several helpful links are just a | User Management               | GENERAL INFORMATION     |                       | he top c |
| f you are having difficulty navi | TEST PREPARATION              |                         |                       | support  |
| ASLinksHelpDesk@datarecog        |                               | General Information     |                       |          |
| 366.282.2250 (7:00 a.m 8:00 j    | Test Management               | TECHNOLOGY SETUP        |                       |          |
|                                  | POST-TEST ACTIONS             | Central Office Services |                       |          |
| ACCESS ONEINE TOOL               | Student Management            |                         |                       |          |

| Kurger Storter     Kurdent Status Dashboard     Ste Selection     Stet a Size     Filer     VIN 000*     Status a status a stat | Student Status Dashboard                                                                                                    | LAS                                                                                                    |
|----------------------------------------------------------------------------------------------------|----------------------------------------------------------------------------------------------------|----------------------------------------------------------------------------------------------------|
|                                                                                                    | Manage Student       Student Status Dashboard         Site Selection       Select a site         Filters       JUN 2020 ×           JUN 2020 ×         >         1       2       3       4       5       6         7       8       9       10       11       12       13         14       13       15       17       18       19       20         21       22       23       24       25       25       71         24       29       20       4       25       26       77 | Under Student<br>Management, click "select a<br>site" and type in the<br>school's name.<br>Once the site is chosen, pick<br>the "Testing ended after"<br>date. |

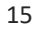

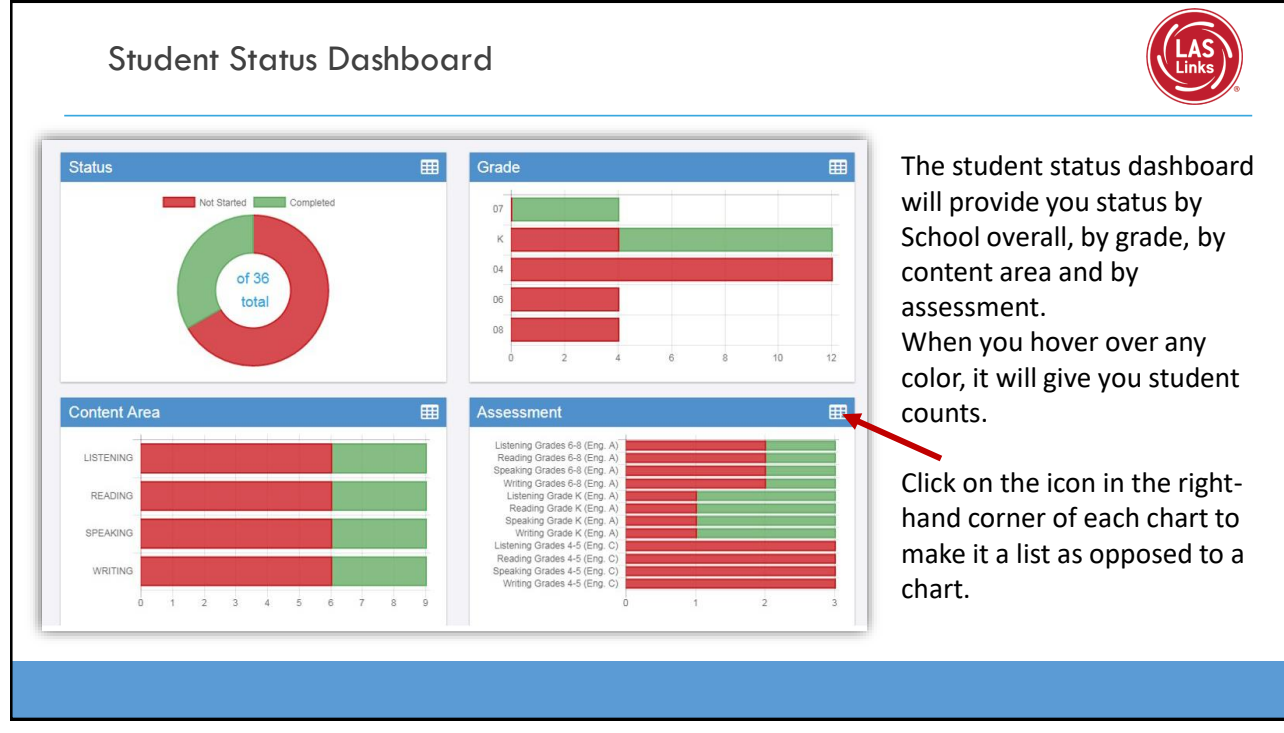

|                                                                 |                                                                       |                                                                                                    |                                                                                                |                                                                          | Read                                                                                                    | ling Grades 6-8 (E                                                                             | Eng. A)                                           |                                           |                                                        | Links                                                                                                    |
|-----------------------------------------------------------------|-----------------------------------------------------------------------|----------------------------------------------------------------------------------------------------|------------------------------------------------------------------------------------------------|--------------------------------------------------------------------------|----------------------------------------------------------------------------------------------------|------------------------------------------------------------------------------------------------|---------------------------------------------------|-------------------------------------------|--------------------------------------------------------|----------------------------------------------------------------------------------------------------|
|                                                                 | 1 2                                                                   | 3 4                                                                                                    | 5 6                                                                                            | 8 9                                                                      | Read                                                                                                    | ling Grades 4-5 (E                                                                             | Eng. C)                                           | 1                                         | 2                                                      | <sup>3</sup> When you click on one<br>of bars (or circle), it                                                                                           |
| tudent Se                                                       | arch Result                                                           | S                                                                                                    |                                                                                                |                                                                          |                                                                                                    |                                                                                                | Note: Tit                                         | mes are displa                            | yed in Central Ti                                      | student roster with                                                                                                    |
| tudent Se<br>Export to<br>Last Name                             | arch Result<br>csv<br>First Name                                      | S<br>Grade                                                                                                 | . Content Ar                                                                                   | Module                                                                   | Assessin                                                                                                    | Status                                                                                         | Note: Til<br>Start Time                           | mes are displa                            | yed in Central Ti<br>Duration                          | student roster with<br>time stamps, at the                                                                                                    |
| Export to                                                       | arch Result<br>csv<br>First Name<br>Sample                            | S<br>Grade<br>04                                                                                           | . Content Ar                                                                                   | Module<br>Reading                                                        | Assessm<br>Reading Gr.                                                                                                    | Status<br>Vot Started                                                                          | Note: Ti<br>Start Time                            | mes are displa                            | yed in Central Ti                                      | <ul> <li>student roster with</li> <li>time stamps, at the</li> <li>bottom of the page.</li> </ul>                                                       |
| tudent Se<br>Export to<br>Last Name<br>Sample<br>Sample         | erch Result<br>CSV<br>First Name<br>Sample<br>Sample                  | S Grade<br>04<br>04                                                                                        | Content Ar<br>READING                                                                          | Module<br>Reading<br>Reading                                             | Assessm<br>Reading Gr                                                                                                    | Status<br>Jot Started                                                                          | Note: Tii<br>Start Time                           | mes are displa                            | yed in Central Ti<br>Duration                          | <ul> <li>will provide you with a student roster with time stamps, at the bottom of the page.</li> </ul>                                                 |
| Last Name<br>Sample<br>Sample<br>Sample                         | arch Result<br>CSV<br>First Name<br>Sample<br>Sample<br>Two           | S Grade<br>04<br>04<br>04                                                                                  | Content Ar     READING     READING     READING     READING                                     | Module<br>Reading<br>Reading<br>Reading                                  | Assessin<br>Reading Gr<br>Reading Gr<br>Reading Gr                                                                                                    | Status<br>Jot Started<br>Jot Started<br>No Started                                             | Note: Til                                         | mes are displa                            | yed in Central Til                                     | <ul> <li>will provide you with a student roster with</li> <li>time stamps, at the bottom of the page.</li> <li>This is a report that</li> </ul>         |
| Last Name<br>Sample<br>Sample<br>Sample<br>Test                 | arch Result<br>CSV<br>First Name<br>Sample<br>Sample<br>Two<br>A      | S Grade<br>04<br>04<br>04<br>04                                                                            | Content Ar.<br>READING<br>READING<br>READING<br>READING                                        | Module<br>Reading<br>Reading<br>Reading<br>Reading                       | Assessm<br>Reading Gr<br>Reading Gr<br>Reading Gr<br>Reading Gr                                                                                                    | Status<br>lot Started<br>lot Started<br>Not Started<br>Completed                               | Note: Til<br>Start Time                           | mes are displa<br>End Time                | yed in Central Til<br>Duration                         | <ul> <li>Will provide you with a student roster with time stamps, at the bottom of the page.</li> <li>This is a report that can be exported.</li> </ul> |
| Last Name<br>Sample<br>Sample<br>Sample<br>Test                 | arch Result<br>CSV<br>First Name<br>Sample<br>Sample<br>Two<br>A<br>B | S Crade<br>04<br>04<br>04<br>04<br>04<br>04<br>04<br>04<br>04<br>04<br>04<br>04<br>04                      | Content Ar       READING       READING       READING       READING       READING       READING | Module<br>Reading<br>Reading<br>Reading<br>Reading<br>Reading            | Assessm - Reading Gr. Reading Gr. Reading | Status<br>Not Started<br>Not Started<br>Not Started<br>Completed<br>Not Started                | Note: Th<br>Start Time                            | 11/16/2017<br>12:22 PM                    | yed In Central Til<br>Duration                         | <ul> <li>Will provide you with a student roster with time stamps, at the bottom of the page.</li> <li>This is a report that can be exported.</li> </ul> |
| Last Name<br>Sample<br>Sample<br>Sample<br>Test<br>Test<br>Test | arch Result CSV First Name Sample Sample Two A B C                    | S<br>Crade<br>04<br>04<br>04<br>04<br>04<br>04<br>05<br>05<br>05<br>05<br>05<br>05<br>05<br>05<br>05<br>05 | Content Ar     READING     READING     READING     READING     READING     READING     READING | Module<br>Reading<br>Reading<br>Reading<br>Reading<br>Reading<br>Reading | Assessin<br>Reading Gr<br>Reading Gr<br>Reading Gr<br>Reading Gr<br>Reading Gr<br>Reading Gr                                                                                                    | Status<br>Vot Started<br>Vot Started<br>Not Started<br>Completed<br>Not Started<br>Not Started | Note: Til<br>Start Time<br>11/16/2017<br>12:21 PM | <b>End Time</b><br>11/16/2017<br>12:22 PM | yed in Central Til<br>Duration<br>0 Hours 1<br>Minutes | <ul> <li>will provide you with a student roster with time stamps, at the bottom of the page.</li> <li>This is a report that can be exported.</li> </ul> |

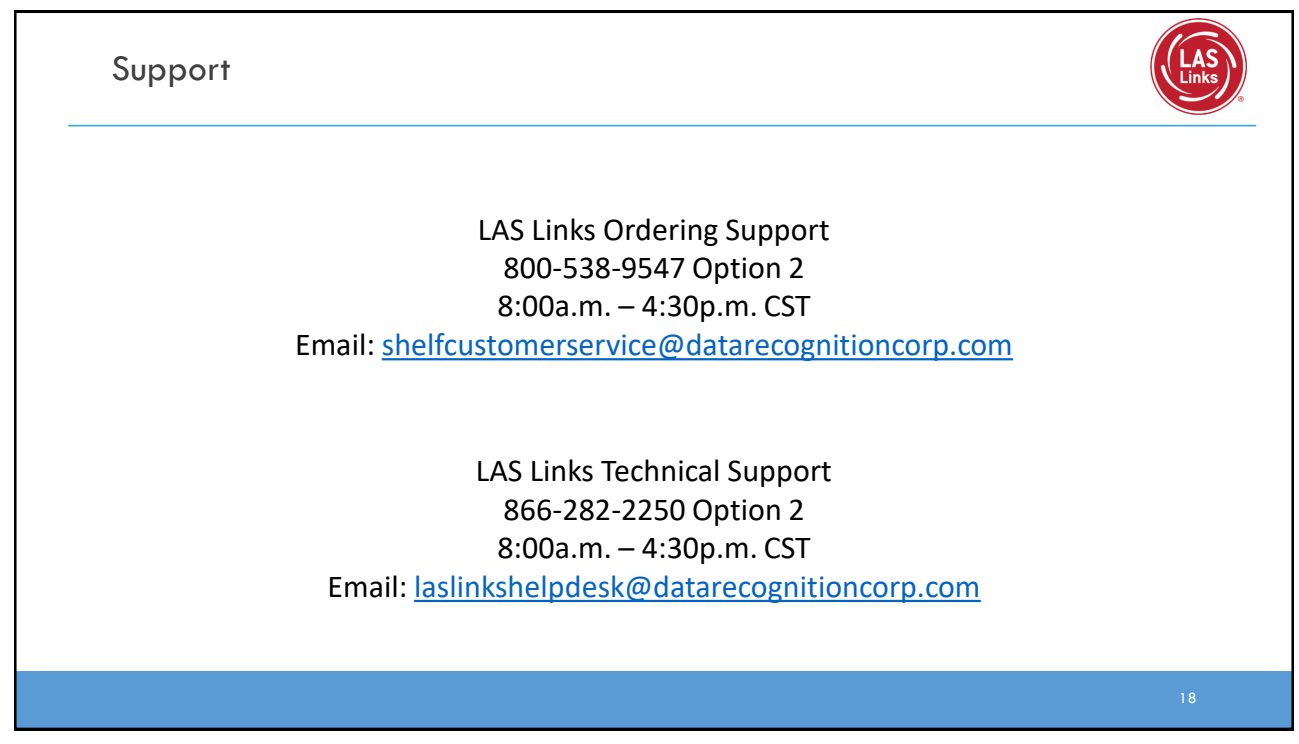